# Guía de marzo 27 usuario del del Docente

Aula Virtual COBAEP

Foros de Asesoría 2020

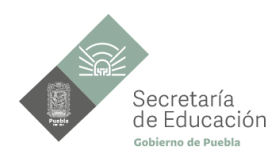

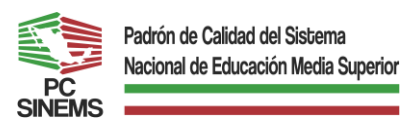

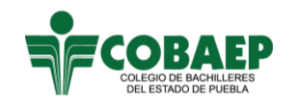

Organismo Público Descentralizado

# Contenido

| 1.   | Acceso a la Plataforma "Aula virtual COBAEP" | 2 |
|------|----------------------------------------------|---|
| 2. I | Edita tu perfil                              | 7 |

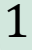

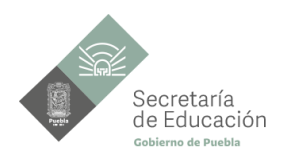

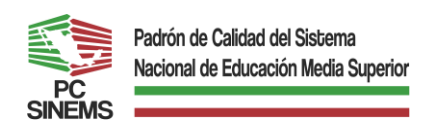

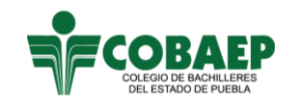

Organismo Público Descentralizado

## **1.** Acceso a la Plataforma "Aula virtual COBAEP"

Para ingresar a la Aula Virtual COBAEP donde se desarrollarán las actividades debido a las medidas tomadas por la contingencia sanitaria será a través de la página oficial del COBAEP en la siguiente dirección:

http://www.cobaep.edu.mx/sitio/

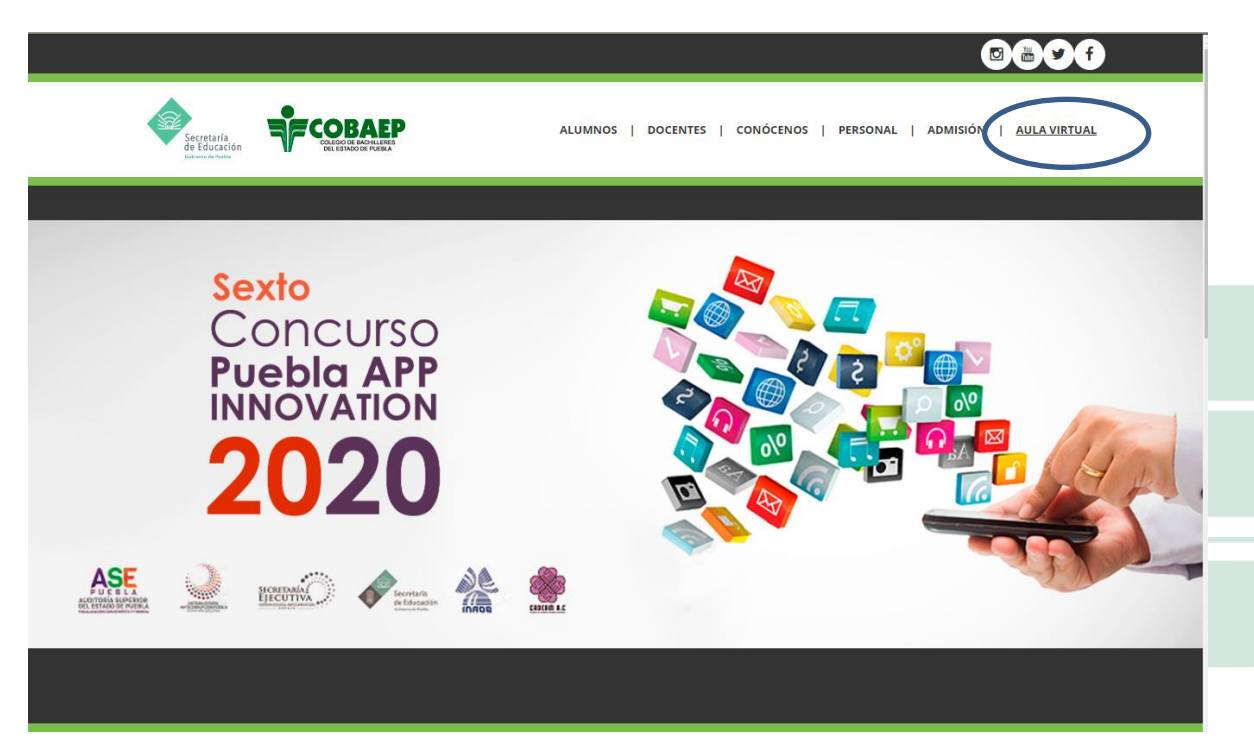

En la parte superior derecha aparece la pestaña "AULA VIRTUAL"

Camino a Xilotzingo 2ª. Cerrada No. 6506 Fracc. San José Xilotzingo C.P. 72590 Puebla Pue. Tel.: 2-11-77-02 E- mail: dir\_a\_cobaep@hotmail.com

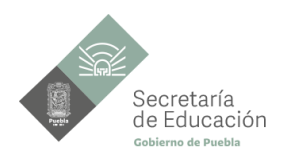

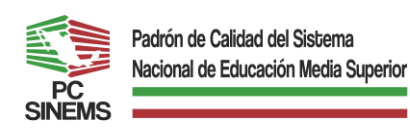

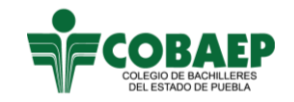

Organismo Público Descentralizado

El Aula Virtual, cuenta con diversos cursos, para este caso, deberá seleccionar **"FOROS DE ASESORÍA 2020"** que se encuentra en la parte inferior.

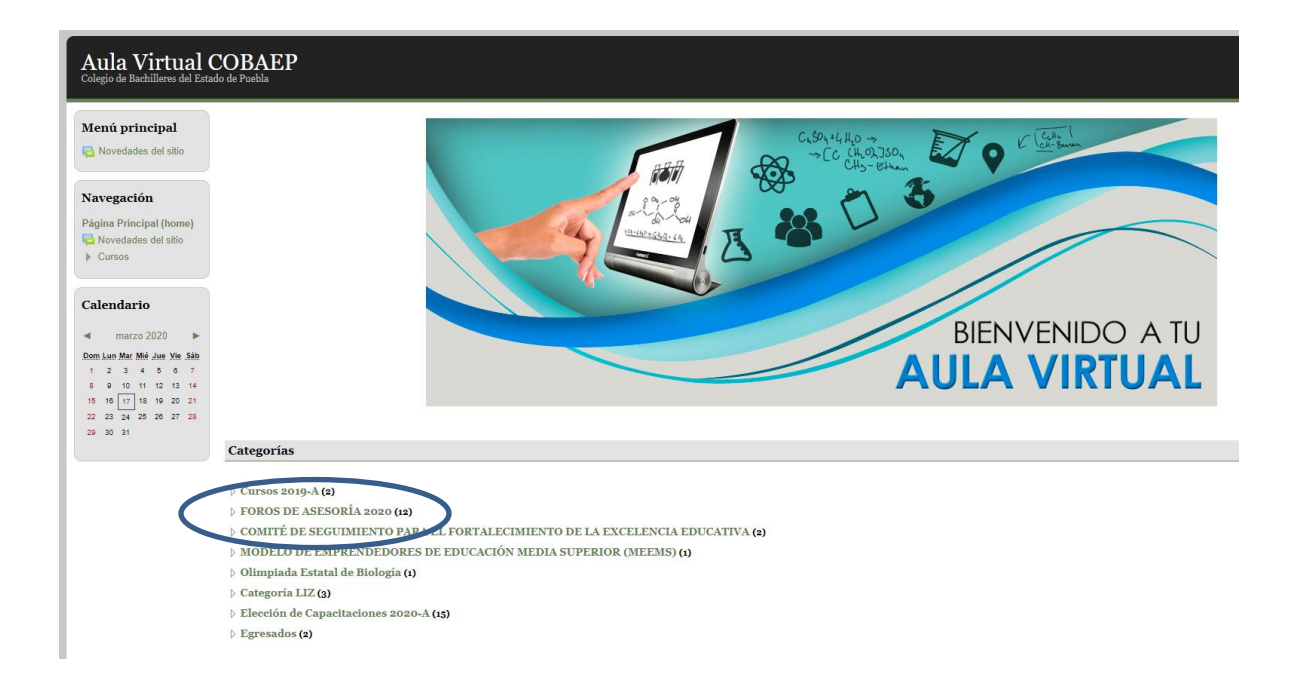

Ingresar al Foro de la asignatura en la que imparta.

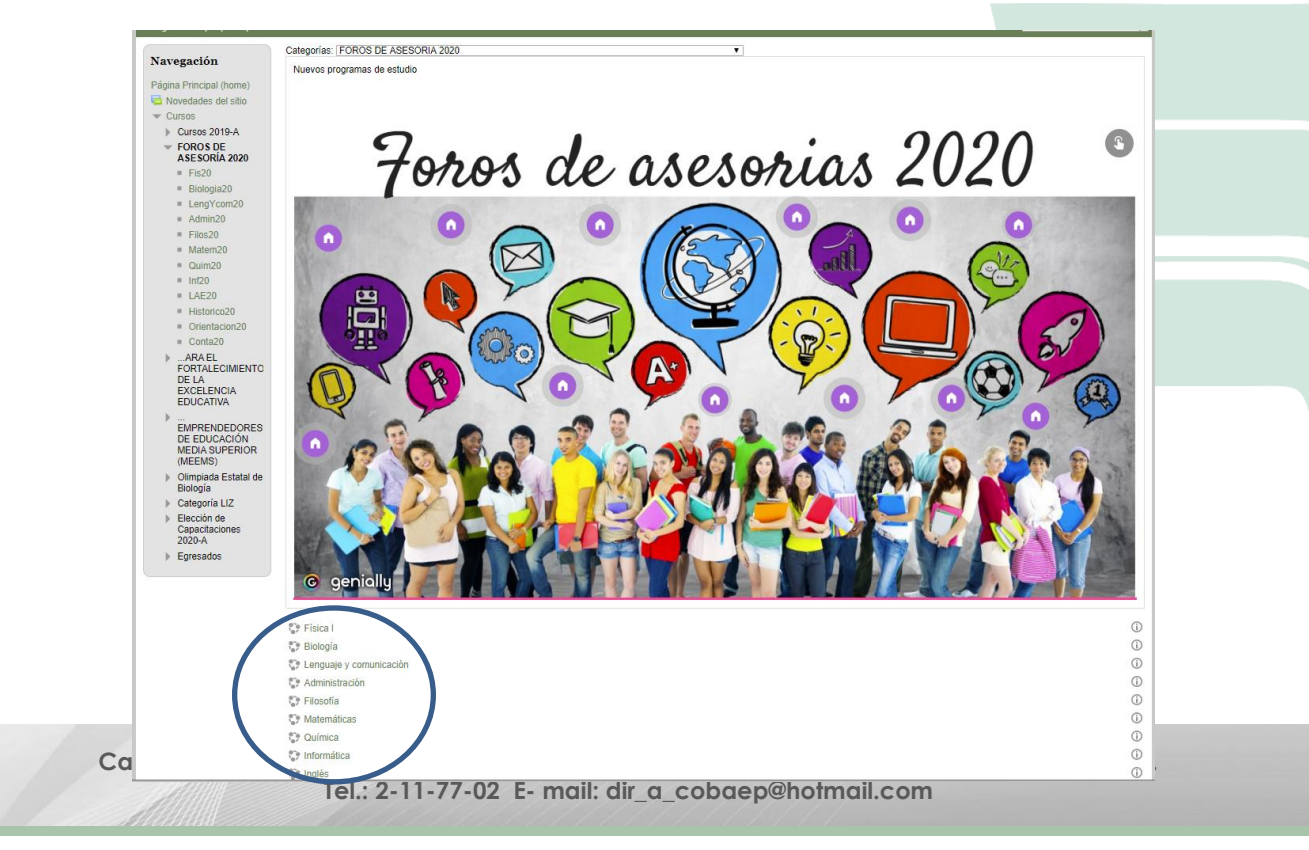

3

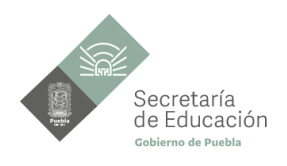

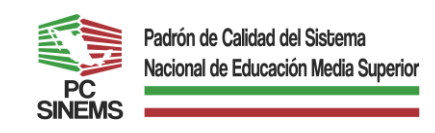

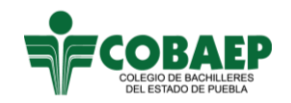

Organismo Público Descentralizado

#### Identificarse con correo institucional y contraseña.

Su nombre de usuario será su correo institucional.

La contraseña genérica que va a ingresar la primera vez será su **Número de Control**, una vez ingresando a la plataforma deberá cambiar la contraseña, la cual **deberá contar por lo menos con una mayúscula, una minúscula, un signo y un número, también deberá ser mayor a 8 dígitos.** 

#### Ejemplo:

Nombre de usuario: <u>rperezaz@cobaep.edu.mx</u> Contraseña: Perez.2020

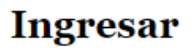

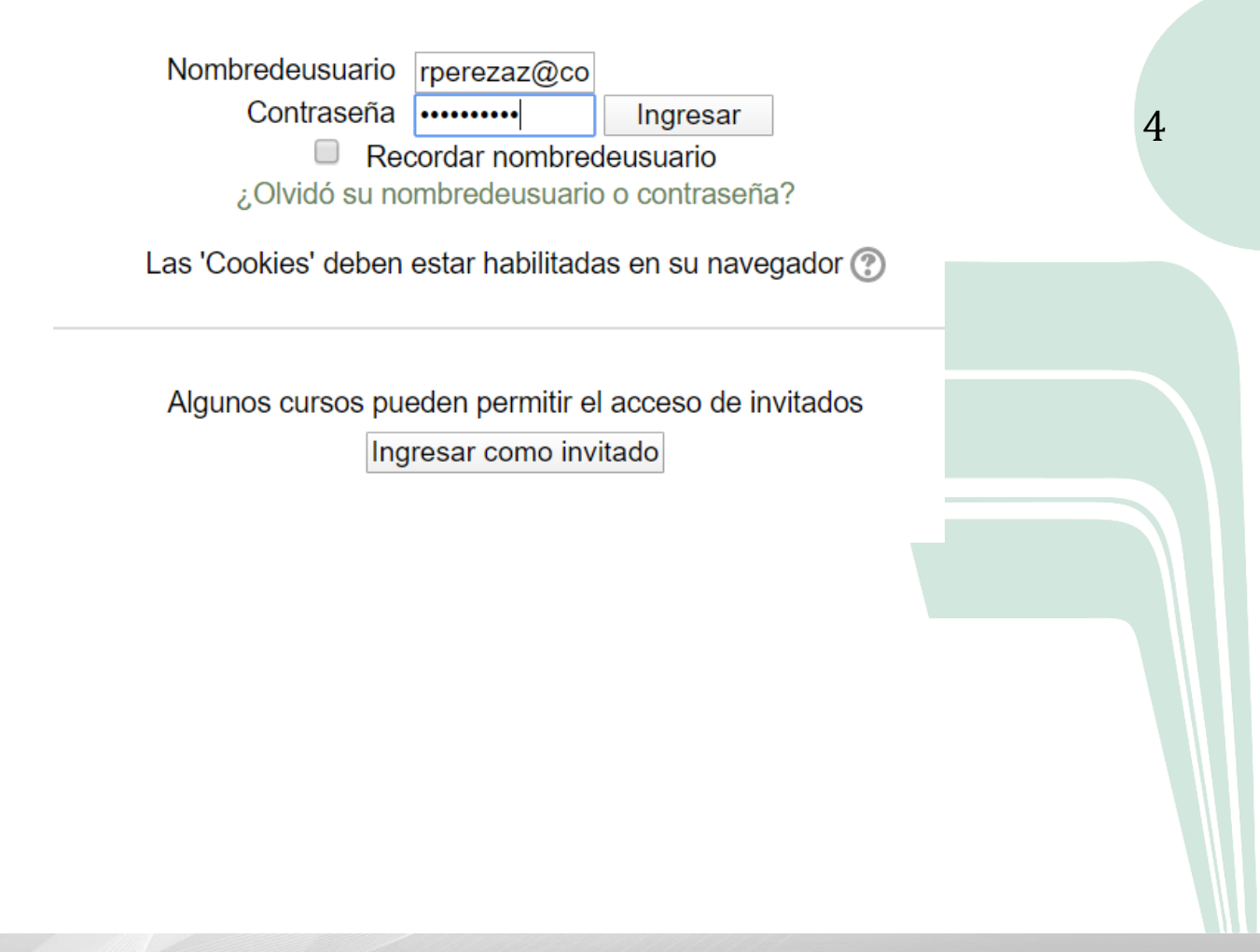

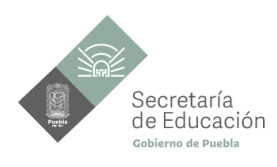

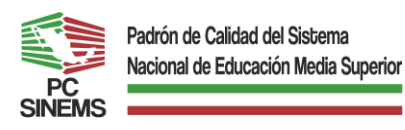

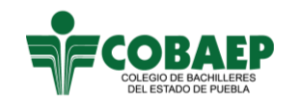

Organismo Público Descentralizado

#### Una vez dentro del curso

El curso tiene la siguiente estructura:

- Bloques de la asignatura
  - o Foros de discusión
  - o Plantel
  - o Actividad del profesor

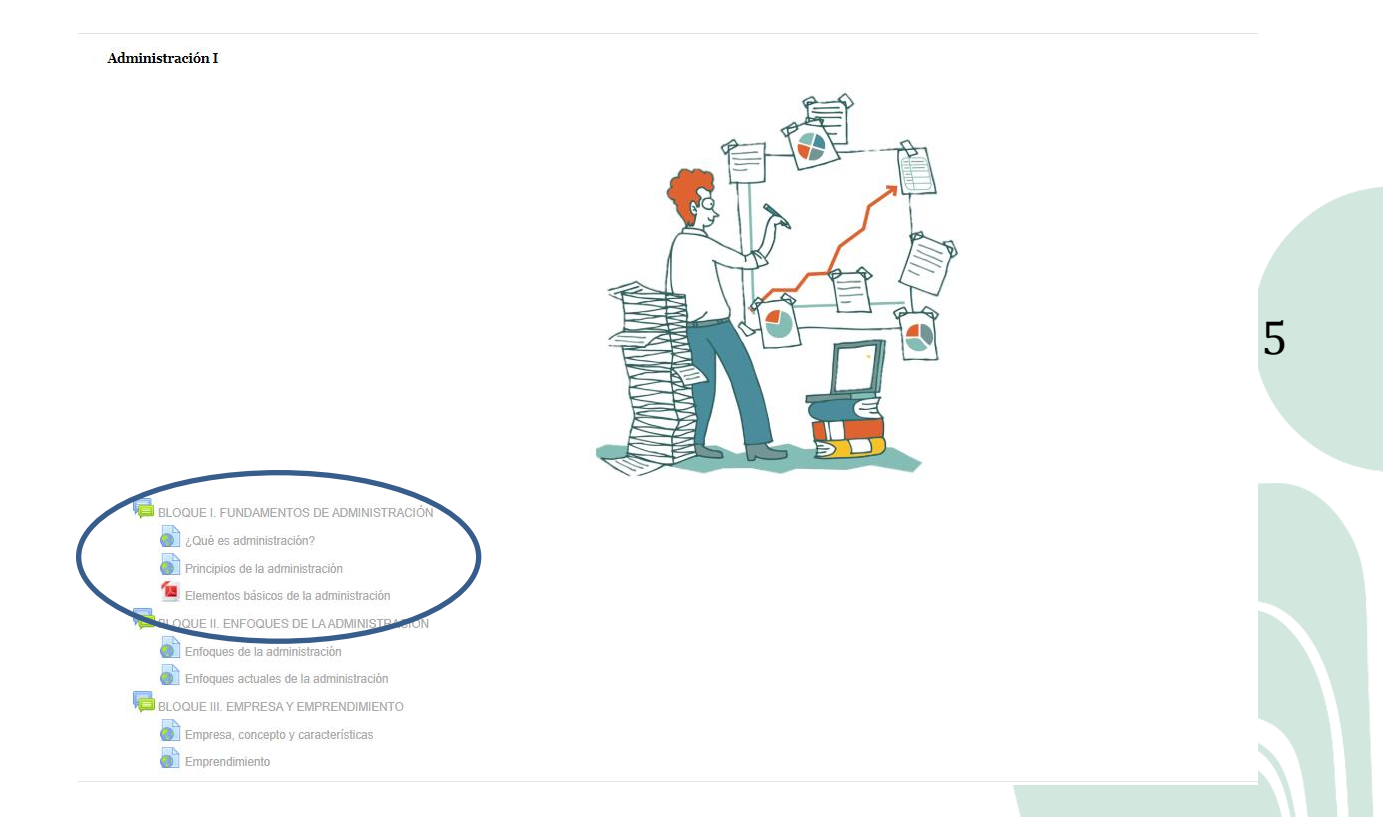

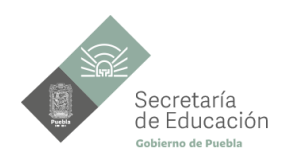

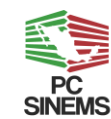

# Padrón de Calidad del Sistema Nacional de Educación Media Superior

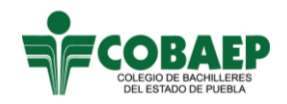

### COLEGIO DE BACHILLERES DEL ESTADO DE PUEBLA

Organismo Público Descentralizado

BLOQUE I. FUNDAMENTOS DE ADMINISTRACIÓN

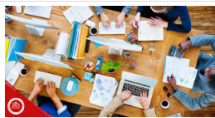

Explica la evolución histórica de la administración a través del análisis de su conceptualización, así como de la contribución de las disciplinas que se relacionan con ella, valorando su impacto en el desarrollo de las organizaciones sociales del entorno desde un punto de vista crítico y reflexivo.

#### Añadir un nuevo tema de discusión aquí

| Discusión       |                                                                                                    | Comenzado por           | Réplicas | Ultimo mensaje                                           |
|-----------------|----------------------------------------------------------------------------------------------------|-------------------------|----------|----------------------------------------------------------|
| Foro Plantel 1  | aninistas                                                                                                    | KARINA ESPEJEL SARTILLO | 1        | KARINA ESPEJEL SARTILLO<br>vie, 13 de mar de 2020, 16:09 |
| Foro Plantel 2  | Anistan anistan                                                                                                | KARINA ESPEJEL SARTILLO | 0        | KARINA ESPEJEL SARTILLO<br>vie, 13 de mar de 2020, 12:42 |
| Foro Plantel 3  | Selatur<br>Maistas                                                                                             | KARINA ESPEJEL SARTILLO | 0        | KARINA ESPEJEL SARTILLO<br>vie, 13 de mar de 2020, 12:42 |
| Foro Plantel 4  | animistra .                                                                                                    | KARINA ESPEJEL SARTILLO | 0        | KARINA ESPEJEL SARTILLO<br>vie, 13 de mar de 2020, 12:41 |
| Foro Plantel 5  | anistes and an and an and an and an and an and an and an and an and an and an an an an an an an an an an an an | KARINA ESPEJEL SARTILLO | 0        | KARINA ESPEJEL SARTILLO<br>vie, 13 de mar de 2020, 12:39 |
| Foro Plantel 6  | aliaistas                                                                                                    | KARINA ESPEJEL SARTILLO | 0        | KARINA ESPEJEL SARTILLO<br>vie, 13 de mar de 2020, 12:37 |
| Foro Plantel 8  | animistra .                                                                                                    | KARINA ESPEJEL SARTILLO | 0        | KARINA ESPEJEL SARTILLO<br>vie, 13 de mar de 2020, 12:36 |
| Foro Plantel 9  | anistes                                                                                                    | KARINA ESPEJEL SARTILLO | 0        | KARINA ESPEJEL SARTILLO<br>vie, 13 de mar de 2020, 12:35 |
| Foro Plantel 10 | animistra .                                                                                                    | KARINA ESPEJEL SARTILLO | 0        | KARINA ESPEJEL SARTILLO<br>vie, 13 de mar de 2020, 12:33 |
| Foro Plantel 11 | animistra .                                                                                                    | KARINA ESPEJEL SARTILLO | 0        | KARINA ESPEJEL SARTILLO<br>vie, 13 de mar de 2020, 12:32 |
| Foro Plantel 12 | Selatur<br>Maistas                                                                                             | KARINA ESPEJEL SARTILLO | 0        | KARINA ESPEJEL SARTILLO<br>vie, 13 de mar de 2020, 12:32 |
| Foro Plantel 13 | Salaistas                                                                                                    | KARINA ESPEJEL SARTILLO | 0        | KARINA ESPEJEL SARTILLO<br>vie, 13 de mar de 2020, 12:31 |

#### Actividad

Una vez que ingresó al Foro de su plantel, deberá colocar actividades. La primera será presentándose. A partir de esa parte deberá colocar actividades de acuerdo con el número de grupos que atenderá. Los recursos que utilice dependerán de usted.

Si tiene alguna duda técnica, ponerse en contacto con su Jefe de Materia para que lo oriente en algún recurso en específico.

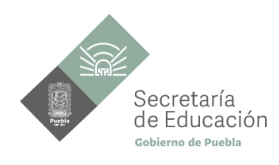

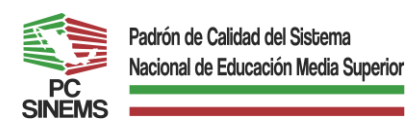

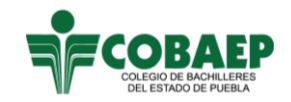

7

COLEGIO DE BACHILLERES DEL ESTADO DE PUEBLA

Organismo Público Descentralizado

# 2. Edite su perfil

Es importante que al ingresar a la plataforma "Aula Virtual COBAEP" edites tu perfil para que tu profesor te identifique adecuadamente.

Dar clic en la parte superior donde se encuentra tu nombre.

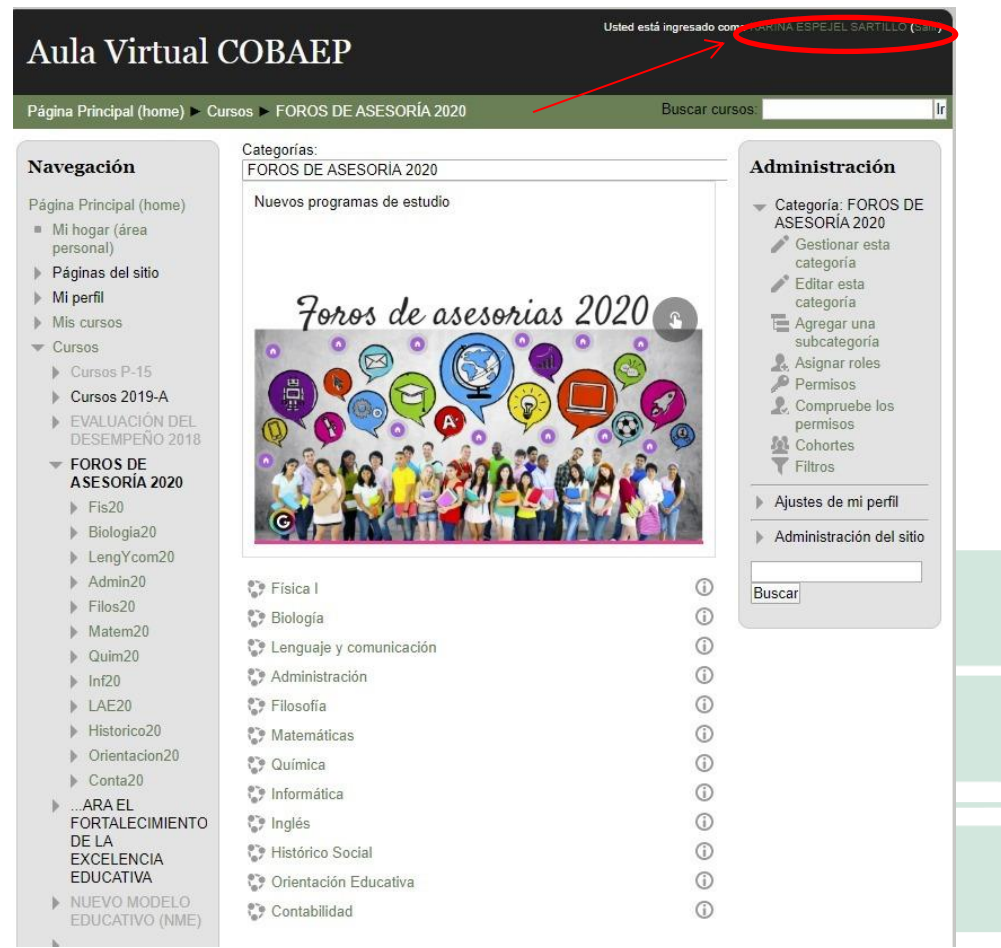

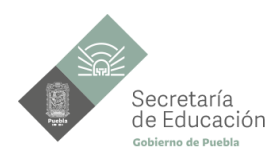

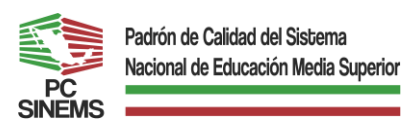

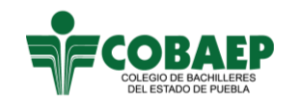

Organismo Público Descentralizado

Ingresar a editar perfil

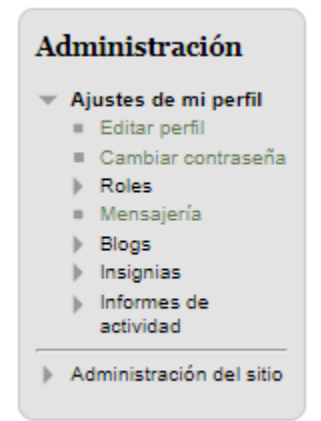

Verifique que sus datos registrados en la plataforma sean correctos, en caso de encontrar un error en su registro, favor de corregirlo.

Agregue una fotografía personal (formal) en imagen del usuario (Nota: la fotografía que debe de agregar para su perfil de usuario debe ser de usted y ser reciente).

Le recomendamos explore la plataforma para familiarizarse con el ambiente virtual, en este curso utilizaremos las secciones: perfil, mis cursos (lecciones, foros, ejercicios, tareas, evaluaciones y enlaces). 8